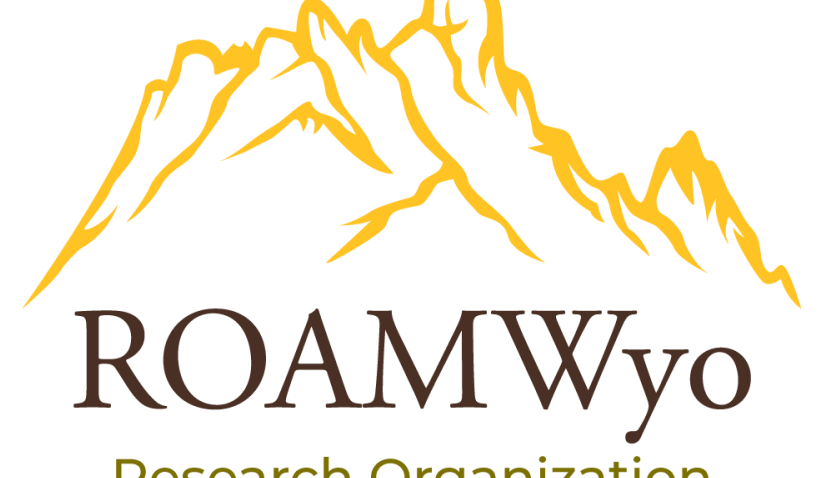

Research Organization Administration and Management

# ROAMWyo Human Ethics SOP: Principal Investigator

University of Wyoming Research & Economic Development Division (REDD) 1000 E University Ave Old Main Room 305 Laramie, WY 82071-3355

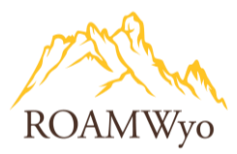

| Title:                    | Process Owner:                    | Approved By:              |
|---------------------------|-----------------------------------|---------------------------|
| ROAMWyo Human Ethics SOP: | Research and Economic Development | Carolyn Brandt, Director, |
| Principal Investigator    | Division, Compliance Office       | Research Integrity and    |
|                           |                                   | Compliance                |
| Date Approved:            | Effective Date:                   | Date of next review:      |
| 12/1/2023                 | 1/1/2024                          | 7/1/2024                  |

**Purpose:** To provide guidance and instructions to the University of Wyoming's investigators, who are conducting research that involves human subjects, on how to best utilize ROAMWyo and manage their IRB protocol(s).

## Contents

| OVERVIEW AND NAVIGATION                     | 9  |
|---------------------------------------------|----|
| Dashboard                                   | 9  |
| Studies and Submissions                     |    |
| Protocol Pathway                            |    |
| CREATING A PROTOCOL LEGACY SUBMISSION       |    |
| Overview                                    |    |
| Creating a Legacy Submission                |    |
| CREATING A NEW STUDY & INITIAL SUBMISSION   |    |
| Overview                                    |    |
| Creating a New Study and Initial Submission |    |
| CREATING A PROTOCOL MODIFICATION SUBMISSION | 21 |
| CREATING A PROTOCOL INCIDENT SUBMISSION     |    |
| CREATING A PROTOCOL RENEWAL SUBMISSION      |    |
| CREATING A PROTOCOL CLOSURE SUBMISSION      | 24 |
| CREATING A WITHDRAWAL SUBMISSION            |    |
| CREATING AND RESPONDING TO COMMENTS         |    |
| Comments Overview                           |    |
| Viewing and Responding to Comments          |    |

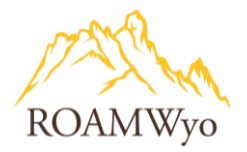

| Receiving Comments from the IRB Office       | 27 |
|----------------------------------------------|----|
| USING THE COMPARISON TOOL                    | 29 |
| Comparison Tool Overview                     | 29 |
| Comparing Submission and Attachment Versions | 29 |
| APPENDIX A. REQUIRED ATTACHMENTS             | 31 |
| APPENDIX B. DECISION LETTERS                 | 31 |

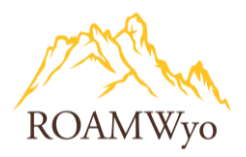

**Scope:** This guidance document applies to all relevant University of Wyoming investigators/researchers utilizing the ROAMWyo Human Ethics platform for IRB protocol submission and management.

**Responsibility:** University of Wyoming's investigators and researchers are responsible for adhering to and following this document to utilize ROAMWyo Human Ethics ("HE") module for various processes surrounding IRB protocol submission. In cases where students and/or outside researchers are involved on a protocol, it is the responsibility of the Principal Investigator and/or faculty advisor to ensure that all members of the research team are adequately trained and adhering to the University of Wyoming Institutional Review Board Policies and Procedures Manual for Faculty, Staff, and Student Researchers ("Policy"). Additional responsibilities include:

**Principal Investigators (PIs)/Investigators/Researchers** – are to utilize ROAMWyo's Human Ethics ("HE") module to submit and maintain accurate & up-to-date IRB protocols and to inform the IRB if any unanticipated problems arise.

**Institutional Review Board ("IRB", "Board")** – is a group of experts from various backgrounds who are responsible for the review and approval of Human Subjects Research conducted at the University of Wyoming. In relation to this SOP, the IRB reviews new IRB protocol Submissions, including the initial experimental proposal, study modifications, annual renewals, closures, and other submissions based on the research activities. The Board is ultimately responsible for determining the approval or withholding status of a protocol.

**IRB Office** – includes staff of the University of Wyoming's Research and Economic Development Division's Office of Research Integrity & Compliance, and is responsible for the administrative management of Human Subjects Research oversight regulatory compliance and coordination of related work between the IRB and researchers.

## **Definitions:**

| Terms                              | Definitions                                                                                                    |
|------------------------------------|----------------------------------------------------------------------------------------------------|
| Institutional Review Board ("IRB") | UW has one IRB responsible for conducting Human Subject Research project<br>reviews and providing oversight for all Human Subjects Research activities<br>conducted by faculty, staff, and students regardless of the source of funding. The<br>IRB will conduct Initial and Renewal reviews of research activities according to<br>Section 6 and Section 7 of the IRB Policies and Procedures Manual for Faculty,<br>Staff, and Student Researchers. All review procedures will meet or exceed the<br>requirements set forth in the regulations.<br>The IRB has one regularly scheduled meeting per month during the academic<br>year. IRB meeting dates and protocol submission deadlines can be found at the<br>IRB Office webpage (https://www.uwyo.edu/research/compliance/human-<br>subjects/index.html). |
| Exempt Review                      | Human Subjects Research that is classified as "exempt" indicates that the<br>research qualifies as no risk or minimal risk to subjects and is therefore exempt<br>from most of the requirements of federal regulations of Human Subjects<br>Research, but is still considered research requiring IRB review and approval prior<br>to any initiation of the research process. An IRB Analyst, not the researcher, will<br>determine if a Submission is exempt. A researcher with questions about their                                                                                                    |

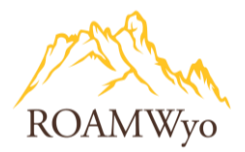

|                          | research and its classification may reach out to the IRB Office at IRB@uwyo.edu.                                                                                                    |
|--------------------------|----------------------------------------------------------------------------------------------------|
|                          | See the IRB Policy and Manual for additional details for exempt criteria and categories.                                                                                                    |
|                          | Exempt Submissions do not expire, but may have periodic Administrative Check-<br>Ins to ensure that the work is continuing as proposed and with no ethical<br>concerns.                                                                                                    |
| Expedited Review         | These protocols are typically approved for up to one year and the PI must submit a Renewal Submission at least 30 days prior to the Study expiration date.                                                                                                    |
|                          | All Submissions for Initial review of research determined by the IRB Analyst to<br>not be eligible for exemption or review by expedited procedures must be<br>reviewed and approved at a fully convened IRB meeting.                                                                                                    |
| Full Board Review        | Continuing Renewal and/or review of Modification(s) to previously-approved Full<br>Board Studies may be reviewed by the IRB outside of convened Board meetings<br>unless a request is made by an Analyst or Reviewer to discuss the proposed<br>submission at a fully convened meeting.                                                                                                    |
|                          | Full Board protocols are typically approved for up to one year and researchers<br>must submit a Renewal Submission at least 30 days prior to the Study expiration<br>date if they wish to continue this work. Full Board Studies that pass their<br>expiration date <b>MUST</b> stop all data collection and experimental interventions<br>and/or recruiting until the Renewal is approved.                                                                                                    |
| Renewal                  | Expedited and Full Board Studies are generally approved for a one-year period<br>but may be shorter. The Study expiration date for Expedited and Full Board<br>protocols may be extended through approval of the Renewal Submission <b>prior</b><br>to the expiration of the project. Generally, the IRB Office requests that Renewal<br>Submissions are completed and routed through ROAMWyo at least 30 days prior<br>to expiration to allow adequate time for review.                                                   |
| Study                    | A ROAMWyo term that represents the overall research project describing the title, PI and key personnel, approval/expiration dates, and any key information (flags) for the project. A Study is the high-level description of a research endeavor, and will contain one or more Submissions to examine the Study. For a Study to be approved in ROAMWyo, the Initial Submission must be reviewed and approved. Additional Submissions may be added to alter, renew, report an adverse event related to, or close the Study. |
| Submission               | A ROAMWyo term for the forms that are completed by the researcher team and<br>routed to the IRB Office and IRB to establish, alter, renew, report on, or close a<br>Study. Submission types are: Initial, Modification, Renewal, Incident, Withdrawal,<br>Closure, and Legacy.                                                                                                    |
| Submission Type          | The various forms available in ROAMWyo for a researcher to select to propose (Initial), continue (Renewal), alter (Modification), stop (Withdrawal, Closure), or report a concern (Incident) with their Study. The Study Details page will display any active Submissions in a Study.                                                                                                    |
| Submission Type: Initial | A newly submitted IRB protocol related to a new Study. The system requires a                                                                                                    |

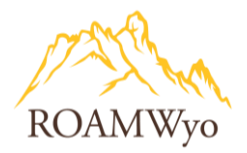

|                                | "Study" to be created first and then an initial Submission.                         |
|--------------------------------|-------------------------------------------------------------------------------------|
|                                | A PI is responsible for reporting any type of problem related to the protocol to    |
|                                | the IRB via the Incident or Modification Submission forms. Reporting                |
|                                | responsibilities of PI:                                                             |
|                                | a. Within 48 hours of knowledge of the unanticipated problem, the PI is asked       |
| Submission Type: Incident      | to complete and certify an Incident Submission.                                     |
|                                | b. Expected adverse events (adverse events described in the risks section of the    |
|                                | consent form) only have to be reported in the Renewal Submission, not the           |
|                                | Incident Submission.                                                                |
| Cubmission Type: Madification  | Any desired change or update to an approved protocol is completed via               |
| submission type. Modification  | Modification Submission.                                                            |
|                                | A Study that is nearing expiration is required to have a Renewal Submission. To     |
| Submission Type: Renewal       | prevent research work from pausing, a Renewal Submission should be submitted        |
|                                | at least 30 days in advance of the Study expiration date.                           |
| Submission Type: Withdrawal    | Submission that will notify the IRB Office that the researcher no longer wishes to  |
|                                | submit their Initial Submission.                                                    |
| Submission Type: Closure       | Researcher completes this Submission to close the Study.                            |
|                                | When an Initial, Renewal, or Modification Submission is discussed by the IRB, the   |
| IRB Determinations             | Board may vote to (1) approve; (2) approve with explicit conditions; (3) table; or  |
|                                | (4) disapprove the proposed item.                                                   |
| Decision: No Engagement in     | The Study does not constitute research and therefore does not require IRB           |
| Research                       | approval. Submission is approved and no longer editable; the research team can      |
|                                | add additional Submissions to the Study (protocol).                                 |
|                                | The Study does not meet the federal definitions of Human Subjects Research and      |
| Decision: No Human Subjects    | therefore does not require IRB approval. Submission is approved and no longer       |
| Research                       | editable; research team can add additional changes to the Study (protocol) via      |
|                                | Modification Submissions.                                                           |
| Decision: Not Exempt/Not       | The Study will be returned to the IRB Analyst to reassign it to the correct review  |
| Expedited                      | type.                                                                               |
|                                | Documents that the Submission was unable to be discussed at the monthly IRB         |
|                                | meeting. The "Not Reviewed" decision is logged in the decision history so that a    |
| Decision: Not Reviewed         | new decision can be made at a subsequent meeting. This decision type is only        |
|                                | available for Full Board reviews of Initial, Modification, Incident, and Renewal    |
|                                | Submissions.                                                                        |
|                                | The Incident Submission/report has been noted by the IRB. Submission is             |
| Decision: Noted                | approved and no longer editable; the research team can add additional               |
|                                | Submissions to the Study (protocol).                                                |
|                                | The Study and Submission were reviewed and approved by an external IRB and          |
| Decision: Rely on External IRB | their decision has been recorded by the UW IRB. Submission is approved and no       |
|                                | The Study and Submission were reviewed and approved by an NCL CIPP.                 |
|                                | (National Cancor Institute – Contral Institutional Poview Poard) and their decision |
| Decision: Rely on NCI-CIRB     | has been recorded by the LIW IRR. Submission is approved and no longer              |
|                                | editable: the research team can add additional Submissions to the Study             |
|                                | The Study is being returned to the research team to make changes because the        |
| Decision: Return to Pl         | IRB will not approve it as-is. Submission is returned to the PL and reopened for    |
| L                              | into this not approve it as is, submission is retained to the rif and reopened for  |

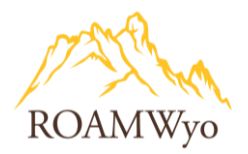

|                                                                           | editing.                                                                                                    |
|---------------------------------------------------------------------------|----------------------------------------------------------------------------------------------------|
| Decision: Suspended                                                       | A Study is suspended when the IRB decides that the research needs to stop until<br>changes have been made to the research. A suspended decision is available on<br>Incident Reports, Modifications, and Renewals.<br>Suspension can only be lifted by selecting the "Suspension Removed" decision<br>for a Modification Submission after it has had a full or expedited review. Lifting<br>the suspension changes the study's status back to "Approved".<br><i>Note: Renewal Submissions for an expired suspended study can receive a decision</i><br><i>of "Approved" to extend the date without lifting the suspension, or "Suspension<br/>Removed" to extend the date and lift the suspension.</i> Submission is returned to<br>the PI and is no longer editable.                                                                                                    |
| Decision: Withdrawn                                                       | decision is only available for Withdrawal Submissions. The research team can<br>choose to withdraw the Study at any point until the Initial Submission has been<br>approved. If the Initial Submission has been approved, the research team must<br>create a Closure Submission instead. The Study is closed and no further research<br>can be done.                                                                                                    |
| Researcher Staff Member                                                   | A member of the Study team, oftentimes the project PI or Co-PI, or another member of the project, who creates and submits a form with ROAMWyo.                                                                                                    |
| Principal Investigator (PI)                                               | The lead individual for a research project involving human subjects. This may be<br>a UW student, staff member, or faculty member. This individual (along with their<br>faculty advisor, if a student or visiting researcher member) is ultimately<br>responsible for the welfare of all human subjects involved in their projects and is<br>responsible for the final review and submission of all protocols and other<br>documents within ROAMWyo                                                                                                    |
| Co-Principal Investigator, aka<br>Faculty Sponsor, aka<br>Faculty Advisor | <ul> <li>If the PI is non-UW faculty (i.e. a student, postdoctoral/visiting scholar, visiting/emeritus professor, etc.), then an active UW faculty member <b>must</b> be assigned to the study as a Faculty Sponsor, which effectively makes the Sponsor a Co-PI on the Study. This person is required to review and approve any ROAMWyo Submissions prior to certification and is ultimately responsible, along with the PI, for ensuring the safety and wellbeing of all human subjects involved in the Study (i.e. research subjects and research team personnel).</li> <li>If a Study has two faculty/staff UW researchers who are equally sharing in the project (typical definition of Co-PIs), a Research Staff Member may assign one person as the PI and the other individual can be listed as either a Primary Contact or a Co-Investigator (see below for differences).</li> </ul> |
| Primary Contact                                                           | <ul> <li>A member of the research personnel on a Submission who will have: view/edit access to the project, the ability to create follow-up Submissions after Initial approval (Renewal, Modification), and will be included in all automated Submission &amp; Study communications.</li> <li>A Primary Contact will <b>not</b> be required to review and approve a Submission prior to certification.</li> <li>You can have multiple Primary Contacts, but your Faculty Advisor (see</li> </ul>                                                                                                    |

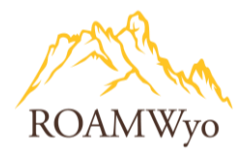

|                                  | Co-PI) above <b>must</b> be listed as a Primary Contact.                                                                                                    |
|----------------------------------|----------------------------------------------------------------------------------------------------|
|                                  | A member of the research personnel that will have view access to the project.                                                                                                    |
| Co-Investigator                  | A Co-Investigator will <b>not</b> have edit access, the ability to create follow-up<br>Submissions after Initial approval (Renewal, Modification), and will not be                                                                                                    |
|                                  | included in any automated Submission or Study communications.                                                                                                    |
|                                  | You can have multiple Co-Investigators.                                                                                                    |
| Other Personnel                  | All other members of a research Study. These individuals will have the same permissions as Co-Investigators (view access only).                                                                                                    |
| Reviewer                         | An IRB member who is assigned to conduct the Submission review after the Analyst has conducted the initial review (or "pre-review").                                                                                                    |
| Trigger Question                 | Questions within the module that when answered will consequently create additional curated questions that appear in the form.                                                                                                    |
| Status Banner: Under Pre-Review  | Once all certifications and approvals are in, the Submission routes to the IRB<br>Office where an IRB Analyst will be assigned, determine the review level for the<br>protocol, and begin a preliminary review. The Analyst may return a Submission if<br>they need additional information or clarification before sending the protocol to<br>review.                                        |
| Status Banner: Under Review      | Regardless of the level of review or number of IRB members reviewing, this<br>status indicates that the IRB review process is underway for a Submission. For Full<br>Board reviews, this can be expected to go through the Board's next meeting<br>date, unless the Submission has already been through a Full Board Review and<br>needs only minor edits.                                   |
| Status Banner: Under Post Review | This status is applied once each Reviewer's assessment of a Submission is<br>completed and they have come to a decision to either approve the protocol or<br>ask for revisions. After a decision is made, the Submission routes back to the<br>assigned IRB Analyst for a final check before declaring the review complete,<br>returning it, sending it to additional Reviewers (if needed). |
| Status Banner: Review Complete   | Once an approval or exemption decision has been reached for a protocol and the IRB Office has signed off on it, this status becomes permanent for the Submission and the Study Status may change to reflect it, as when an Initial Submission is first declared "Approved" or when an expired protocol finishes the Renewal review process.                                                  |
| TOC (Table of Contents)          | Table of Contents of the protocol form, located on the left side of the page,<br>named "Sections". A successful completion of each section is indicated by a<br>checkmark. For a protocol under review, a comment is indicated with a thought<br>bubble icon next to each section title.                                                                                                    |

## **Related Policies:**

- Institutional Review Board Policies and Procedures Manual for Faculty, Staff, and Student Researchers
- Investigator Data Retention Requirements
- Guidelines on Obtaining Child Assent
- Human Subject Research Determination
- QA/QI Program Evaluation Tool

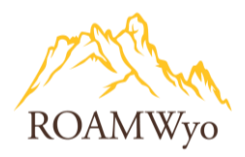

Documents above and other detailed information is located at
 <u>http://www.uwyo.edu/research/compliance/human-subjects/index.html</u>

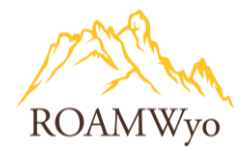

## **OVERVIEW AND NAVIGATION**

#### Dashboard

## Image 1. Dashboard View – Researcher

| Cayuse<br>Human Ethics<br>Dashbard Studies Submissions Tasks Meetines Reporting                                                                                                    | 1                                                                                    | Role: Researcher • A <sup>®</sup> Products • A Dawn Director •                                                                                                    |
|----------------------------------------------------------------------------------------------------|--------------------------------------------------------------------------------------|----------------------------------------------------------------------------------------------------|
|                                                                                                    | 4                                                                                    | + New Study                                                                                                    |
| In-Draft -> Awaiting Autho                                                                                                    | rization                                                                             | Under Review  Post Reviev                                                                                                    |
| My Studies         Ili           IB2:2022-50         Dawn Director Research Submission TEST           IB2:2022-47         IK Expedited Study Test           IB2:2022-42         IK MDW EXEMPT TEST           IB2:2022-43         IK Expedited MDW Test           IB2:2022-44         IK Expedited MDW Test           IB2:2022-45         IK Expedited MDW Test           IB2:2022-46         Ivonne Test Study MDW | My Tissle<br>182-2023-50 Complete Submission<br>182-2023-47 Complete Submission<br>7 | Submissions by Type           Renewal         0           Initial         7           Modification         0           Inident         0           Withdrawal         0           Closure         0 |
| View All                                                                                                    | View All                                                                             | Legacy 80                                                                                                    |
| Approved Studies           IB: 2023-49         IK MDW EXEMPT TEST           IB: 2023-43         IK Expedited MDW Test                                                                                                    | Studies Expiring in 30 days •<br>(1)<br>(1)<br>No Expiring Studies                   | Expired Studies  11  No Expired Studies                                                                                                    |
| ViewAll                                                                                                    |                                                                                      | <b>?</b>                                                                                                    |

- 1. **Username** expands into a dropdown menu and includes the user's profile section
- 2. Products expands into a dropdown menu to toggle between ROAMWyo modules
- 3. Role selector dropdown toggles between roles within the module (e.g., Reviewer and Researcher)
- 4. Menu of Tabs
  - a. **Dashboard** displays Status Tiles **(5)**, My Studies **(6)**, My Tasks **(7)**, Submissions by Type **(8)**, Approved Studies **(9)**, Studies Expiring in 30/60/90 days **(10)**, and Expired Studies **(11)**
  - b. Studies lists all Studies in various stages of the review lifecycle
  - c. Submissions lists all Submissions (Initial, Renewal, Closure, Withdrawal) and their status
  - d. Tasks displays what actions the user needs to take
  - e. Meetings administrator manages the IRB meetings calendar, minutes, etc.
  - f. Reporting create reports of Studies/Submission (use "classic" option)
- 5. Status Tiles organize Submissions by the IRB protocol review lifecycle stage
  - a. In Draft: Protocol Submission is in development and with the researcher
  - b. **Awaiting Authorization:** A Submission has been routed and is pending certification from the PI (or the IRB Office can "Administratively Certify" on behalf of the PI, if necessary).
  - c. **Pre-Review**: A Submission has been submitted to the IRB Office and is pending or under review by the IRB Office.
  - d. **Under Review:** The IRB Office has reviewed the protocol and has assigned an IRB member(s) for review. This does not indicate an approval, however it indicates that it is in queue for review.

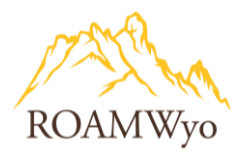

- e. Post-Review: These are Submissions that have been reviewed and a decision has been determined.
- 6. My Studies lists the account user's Studies
- 7. My Tasks displays what actions the account user needs to take
- 8. Submissions by Type Submissions list by type
- 9. **Submissions Under Review** Submissions under review separated by review category of Full Board Review, Expedited, and Exempt. This is when the protocol is in the IRB member reviewer's hands.
- 10. **Studies Expiring** lists all Studies expiring in 30/60/90 days as a reminder to complete and certify Renewal Submissions to prevent a pause or closure of ongoing work.
- 11. My Meetings shows upcoming IRB Meetings by a monthly calendar view (adjustable to weekly or list view)
- 12. New Study is used to create a new protocol that does not already exist in the system

## **Studies and Submissions**

## Image 2a. Study Details

The "Study Details" in blue is selected and shows the overall project information. Related Submissions are located on the right side, shown in image 2b.

| Studies / Study Details                                            |                                                |                                                                                    |                                                                              |                   |                               | + New Submission |
|--------------------------------------------------------------------|------------------------------------------------|------------------------------------------------------------------------------------|------------------------------------------------------------------------------|-------------------|-------------------------------|------------------|
|                                                                    |                                                | Study Details                                                                      |                                                                              |                   | Submissions                   |                  |
| IRB-2023-49 IK MDW EXEMPT                                          | TTEST 4                                        |                                                                                    |                                                                              | -2                |                               |                  |
| Approval Date:<br>05-24-2023<br>Admin Check-In Date:<br>05-26-2023 | Expiration Date:<br>N/A<br>Closed Date:<br>N/A | Organization:<br>Office of Spons Proj - SAMPLE<br>Current Policy<br>Post-2018 Rule | Active Submissions:<br>N/A<br>Sponsors:<br>Childrens Hospital<br>Los Angeles | Population Flags: | Additional Flags:             |                  |
| Key Contacts® Attachments<br>Team Member 7 8<br>Dawn Director      | Flags                                          | Role<br>Principal Investigator                                                     |                                                                              | Number            | Email                         |                  |
| Ivonne Kalinski                                                    |                                                | Primary Contact                                                                    |                                                                              |                   | iakalinski@attainpartners.com |                  |

- 1. New Submission start a new Submission related to the Study
- 2. **Study Details** an overview of the Study details, it is in blue when toggled to study details. Conversely, clicking 'Submissions' will toggle that section blue (see Image 2b below)
- 3. Study Status indicates Study approval or Submission status
- 4. Study IRB protocol number and title
- 5. **PDF** option to convert Study into a PDF document
- 6. Study Details includes
  - a. Approval date of the Study
  - b. Expiration date of the Study
  - c. **Organization** PI's department
  - d. **Active submissions** the Submissions related to the Study (e.g., a Modification Submission or an Incident Submission)

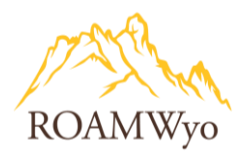

- e. **Population flags** indicates if Study includes research on vulnerable populations (*see definitions above*)
- f. Additional flags indicates if Study includes additional flags (see definitions above)
- g. Admin check-in-date date that protocol Submission was accessed after it was submitted
- h. Closed date is the date when a Study was closed, if applicable
- i. Current policy type of Study review
- j. **Sponsor** of the research project
- 7. Key Personnel active research members involved in the research project
- 8. **Attachments** Study attachments
- 9. **Flags** the vulnerable population and additional flag attributes of the study *(see listing of flags in definition table)*

## Image 2b. Study Details - Submissions

| Studies / Study Details |               |                 | + New Submission     |
|-------------------------|---------------|-----------------|----------------------|
|                         | Study Details |                 | Submissions          |
| Submission Type         | Review Type   | Status          | Decision 2           |
| Initial                 | Exempt        | Review Complete | Exempt<br>05-24-2023 |
| 25 per page             |               | 1-1 of 1        | € 1 →                |

- 1. Submissions listing of Submission related to the Study
- 2. Submission information categories: Submission Type; Review Type; Status; Decision
- 3. Submissions associated to the overall Study

| Studies / Study Details / Submission Detail 2                |                                                                                  |                                                        |                                              | _ |
|--------------------------------------------------------------|----------------------------------------------------------------------------------|--------------------------------------------------------|----------------------------------------------|---|
| In-Draft     Submission is with researchers                  | Awaiting Authorization<br>Submission is awaiting certification or approval       | Pre-Review     Submission is being prepared for review | Under-Review<br>Submission is with reviewers |   |
| Review Complete 3<br>Initia 4<br>IRB-2023-15 - ADD 123 5     |                                                                                  |                                                        |                                              |   |
| View PDF Delete                                              | :                                                                                |                                                        |                                              | _ |
| PI: 8<br>Stracky Temperity<br>Review Type:<br>Exempt 9       | Current Analyst:<br>Johnny Compliance 10<br>Review Board:<br>Test Board 3.31.271 | Decision:<br>Exempt<br>12                              | Policy:<br>Post-2018 Rule 13                 |   |
| Approvals 14 Task History Letters Decisions 17 Research Team | Attachments<br>18                                                                |                                                        |                                              | - |
| Name                                                         | Role                                                                             | Result                                                 | Date                                         |   |
| Shacey Temperly                                              | Principal Investigator                                                           | Certified                                              | 03-31-2023 12:46 PM                          |   |
| L                                                            |                                                                                  |                                                        |                                              | - |
|                                                              |                                                                                  |                                                        | 2                                            |   |

## Image 3. Submissions Details

- 1. Protocol Review Progress Status organize Submissions by the stage of the IRB protocol review lifecycle
  - a. In Draft: Protocol Submission is in development and with the researcher
    - b. **Awaiting Authorization:** A Submission has been routed and is pending certification from the PI (or the IRB Office can "Administratively Certify" on behalf of the PI, if necessary).

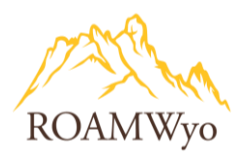

- c. **Pre-Review**: A Submission has been submitted to the IRB Office and is pending or under review by the IRB Office.
- d. **Under Review:** The IRB Office has reviewed the protocol and has assigned an IRB member(s) for review. This does not indicate an approval, however it indicates that it is in queue for review.
- 2. Breadcrumb Mapping hyperlinks to navigate to various part of the Study or Submission details
- 3. **Status Banner** the granular protocol review stage (i.e., Unsubmitted, Awaiting Certification, Reopened, Under Pre-Review, Under Review, Under Post-Review, Review Complete; *see definition table for detailed status descriptions*)
- 4. **Submission Type** of the protocol is (i.e., Initial, Renewal, Modification, Incident; *see definition table for descriptions*)
- 5. IRB Protocol Number and Title
- 6. **View** your protocol; or **Edit** if the protocol is "In-Draft" stage (this button changes depending on protocol review stage)
- 7. **PDF** create a PDF version of the protocol
- 8. PI Name
- 9. **Review Type** determined by IRB Office and supported by IRB Board; option types are Exempt, Expedited, or Full IRB (*see definitions for more details*)
- 10. **Current Analyst** an IRB Office staff member who conducts the pre-review, shepherds the protocol review and comment process between the PI and IRB member and conducts the post-review.
- 11. Review Board name of the IRB reviewing the protocol
- 12. **Decision** final review determination by the Analyst and/or Reviewer (see decision types in the definition *table*)
- 13. Policy indicates if protocol is Pre- or Post-2018 Rule
- 14. **Approvals** is the protocol approval history
- 15. Task History actions that have occurred on the protocol Submission (i.e., creation, certification, etc.)
- 16. Letters that have been distributed regarding protocol Submission decisions; hyperlinked for viewing
- 17. Decisions protocol decision outcomes, hyperlinked for viewing the details
- 18. Attachments related to the Study
- 19. Research team members involved in the protocol Submission

## **Protocol Pathway**

After the PI submits the protocol, it is routed to the IRB Office Analyst for a preliminary review. At this time comments and questions may be added for the PI to address, which would result in a protocol being returned to the PI. Otherwise, the IRB Office Analyst will assign an IRB reviewer, if necessary, for a final decision. If there are no questions from the office Analyst or IRB reviewer, you will receive a notice of a final decision via letter sent by email. (Click here to see Appendix B: Decision Letters)

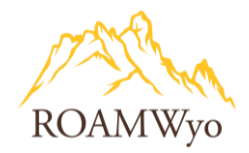

## **CREATING A PROTOCOL LEGACY SUBMISSION**

## **Overview**

At the time of the ROAMWyo launch, researchers with an active IRB protocol are required to complete a "Legacy" submission (a ROAMWyo term) to assist with the transition from the old system into ROAMWyo. Shell versions of all existing IRB protocols (known as a Legacies) have already been added into the system. These Legacy Studies contain only the most basic information- PI name, project title, and approval date. Researchers are required to complete a Legacy Submission for each of their active projects by inserting their original protocol information into the Legacy Submission form. Once submitted and approved by an IRB Analyst, the researcher will be able to complete follow-up Submissions (Renewals, Modifications, Incident Reports, and Closures). When selecting + New Submission to a protocol without first completing a Legacy Submission, nor with the IRB Office allow any paper forms to be submitted for protocol updates or renewals

Note: the IRB Office will accept the paper form <u>Unanticipated Problem Report Form</u> in situations where an event has occurred on a study that has yet to be converted.

| Studies / Study Details                             | + New Submission  |
|-----------------------------------------------------|-------------------|
| Study Details                                       | Submission Legacy |
| Unsubmitted                                         | 1                 |
| IRB-FY2018-400 Effects of Exercise on Mental Health |                   |
| 🕒 PDF 🏛 Delete 🔏 Link Proposal                      |                   |

#### Image 13. Legacy Data Submission

#### **Creating a Legacy Submission**

- 1. Login to ROAMWyo (using SSO credentials)
  - a. Select **Products** to reveal a dropdown menu (top right of the screen)
  - b. Select Human Ethics from the drop down menu
  - c. Select **Role: Researcher** from the dropdown menu on the toolbar (this menu will only appear if you have multiple roles within this module, such as an IRB member and a researcher).

## Note: You will be directed to your ROAMWyo HE Dashboard (see Image 1)

- 2. Find the study in the **Dashboard** (This can be done by following the directions for a or b below)
  - a. Search for the Protocol Study
    - i. Select Studies from the toolbar menu

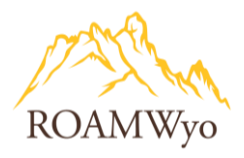

- ii. Click in the search bar to initiate the search by revealing a dropdown of search filter options
- iii. Select PI
- iv. Enter the PI's name that is related to the protocol
- v. Select the protocol by clicking on the hyperlinked protocol number
- b. Locate the Legacy under the My Studies tile
  - i. Select the relevant Study to open

**Note**: if you are unable to locate an active, previously-approved IRB protocol in ROAMWyo, please contact the IRB Office immediately.

- 3. Select + New Submission
- 4. Select Legacy Submission
- 5. Review Key Contacts to ensure accuracy
- 6. Review Attachments
  - a. Select + Upload Attachments
  - b. If desired, you can upload any attachments from the original protocol (consent forms, recruiting materials, survey materials, etc. Otherwise you can add these later)
  - c. Confirm that the file has uploaded to the tab
- 7. Review and complete Flags
  - a. Select all applicable items
  - b. Select **Save**
- 8. Select +New Submission
- 9. Select Legacy
- 10. Select Edit or Complete Submission to open the form
- 11. Complete the first Section in the form, Getting Started

Note: Checkmarks appear in the Table of Contents when a section has been successfully completed

- 12. Complete section Project Personnel
  - a. Select Find People to add an individual
  - b. Enter the individual's name in the search bar
  - c. Select the magnifying glass to start the search
  - d. Select the individual's name
  - e. Select Save to complete adding them to the protocol

Note: All UW employees (including paid part-time students) should be in the ROAMWyo system. If you need to add additional personnel to ROAMWyo (unpaid students, outside collaborators, etc.), please contact the IRB Office at <u>IRB@uwyo.edu</u>.

Note: Delete personnel by selecting the x on the right side of the table with the relevant personnel's name

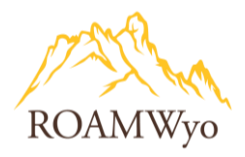

Note: To navigate to the next section, use the arrows in the top right of the screen, or select the section in the Table of Contents.

Note: Training certifications are housed in key personnel's user profile – select "View" under Trainings to view certifications. If the personnel's training is not listed, scroll down to attach training documentation.

13. Complete section **Basic Information** 

Note: Questions answered may reveal one or more new section(s) for additional detail entry and relevant document uploads

Note: Documents to upload include reliance agreements for External Collaborators or US External Sites; Training Documentation for External Collaborators

- a. Enter the Sponsor/Funder
  - i. Select Find Sponsors
  - ii. Enter the name of the company/agency to search
  - iii. Select the magnifying glass to start the search
  - iv. Select the + to select the sponsor (a checkmark will appear to indicate that you have selected that sponsor)
  - v. Select Save
  - vi. If Sponsor is not listed, enter the sponsor name in the field **If your funding entity is not** in the list, please name them here
  - vii. Select Save
- 14. Complete section Study Design
- 15. Complete section Study Selection

Note: Questions answered affirmatively may reveal additional section(s)

16. Complete section Study Procedures

Note: if Study Products are selected as Yes, the Study Products section will appear

- 17. Complete section Study Products (if applicable)
- 18. Complete section International Research (if applicable)
- 19. Complete section Participant Protection (If applicable)

Note: If Data & Safety Monitoring is answered as Yes, the Data and Safety Monitoring section will appear

Note: If both questions are answered as Yes in the HIPPA section, a HIPPA section will appear

- 20. Complete section HIPPA (if applicable)
- 21. Complete section Data Safety and Monitoring (if applicable)
- 22. Review uploaded attachment in the section **Attachments**

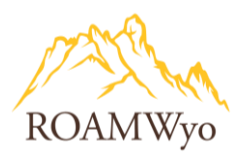

- 23. Select Save
  - a. Select Create PDF if a hard copy is desired
- 24. Select Complete Submission (last option in the Table of Contents)
- 25. Select Confirm
- 26. Certify the Submission
  - a. Select Certify
  - b. Select Confirm

Note: Once the protocol has been certified, it will route to the IRB Office for pre-review. You may view the protocol information in the tabs: Approvals, Task History, and Attachments. An "Under Review" status indicates that the protocol is ready for IRB member review (either under review or in the queue for under review).

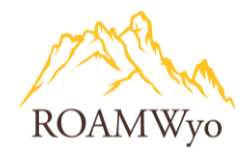

## **CREATING A NEW STUDY & INITIAL SUBMISSION**

#### **Overview**

The Initial Submission is the first major description of a research project, and this form contains all of the required details to inform the IRB and IRB Office about the research project in order for them to make a fair assessment of the ethical risks, benefits, and protections involved in this work. ROAMWyo requires a "Study" to be created prior to an "Initial Submission" for a new protocol. Once you have created a new Study, then you can create a new Submission, which is called the "Initial Submission."

Note: Only one Initial Submission is created for a Study. If you need to make any changes to an approved Study/ Initial Submission, please see the Modification Submission section of this document.

#### Image 14. Newly Created Study and Initial Submission

| Studies / Study Details | Stuc                                                       | ly Details                           |                                            | Begin Initial S<br>You've created a stu<br>initial submission to | <b>ubmission</b><br>dy! Click here to begin your<br>the IRB. | × | + New Submission |
|-------------------------|------------------------------------------------------------|--------------------------------------|--------------------------------------------|------------------------------------------------------------------|--------------------------------------------------------------|---|------------------|
| IRB-2023-44             | Blue Angels Study Delete Expiration Date: N/A Closed Date: | 3<br>Organization:<br>Current Policy | Active<br>Submissions:<br>N/A<br>Sponsors: | Population Flags:                                                | Additional Flags:                                            | 2 |                  |
| N/A                     | N/A                                                        | Post-2018 Rule                       | N/A                                        |                                                                  |                                                              |   | 2?               |

- 1. + New Submission to create a protocol submission
- 2. **Status Banner** the protocol review stage at a granular level (i.e., Pre-Review could have different substatus such as "Reopened")
- 3. Location of the IRB number and Study Title

#### **Creating a New Study and Initial Submission**

- 1. Login to ROAMWyo (using SSO credentials)
  - a. Select Products to reveal a dropdown menu (top right of the screen)
  - b. Select Human Ethics from the drop down menu
  - c. Select **Role: Researcher** from the dropdown menu on the toolbar (this menu will only appear if you have multiple roles within this module, such as an IRB member and a researcher).
- 1. Select + New Study
- 2. Enter Study Title
- 3. Select Checkmark button

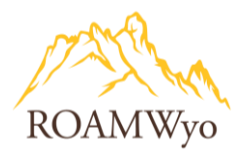

## Note: You will see the Study Details page with key personnel, attachments, and flags

- a. Navigate to Flags tab
- b. Select Flags that apply (Vulnerable Population and/or Additional Flags)
- c. Select Save
- 4. Select +New Submission and Initial

Note: The "+New Submission" dropdown will display the next logical submission option, in this case it is the initial submission as it is a new study.

- 5. Select Edit from the Submission Details page
- 6. Complete section **Getting Started** Select **Yes** to acknowledge your review and understanding of the content (after acknowledgement, additional table of contents sections will appear).

Note: Depending on how certain questions are answered, additional sections will appear for completion that are specific to the type of the protocol. The form begins with the following standard sections: Getting Started; Project Personnel; Basic Information, and Attachments.

- 7. Complete section Project Personnel
  - a. Select **Find People** to add an individual
  - b. Enter the individual's name in the search bar
  - c. Select the **magnifying glass** to start the search
  - d. Select the + adjacent to the individual's name
  - e. Select Save
  - f. Enter **Co-Investigator(s)**, if applicable
  - g. Enter Other Personnel, if applicable
  - h. Attach required training documentation for personnel that do not have training certificates listed
  - i. A white checkmark beside the **Project Personnel** Section of the Table of Contents will indicate that you have completed all required questions in this Section. If the checkmark is missing, please re-review the page and ensure that all questions with a red asterisk(\*) are completed
  - j. You may save your progress on any incomplete page by selecting **Save** at the top right of the form. If you navigate away from an incomplete page you may lose your progress
  - k. Use the forward/right arrow at either the top or bottom of the screen to navigate to the next section, or select the next Section in the Table of Contents on the left-hand side.

Note: All UW employees (including paid part-time students) should be in the ROAMWyo system. If you need to add additional personnel into ROAMWyo (unpaid students, outside collaborators, etc.), please contact the IRB Office at <u>IRB@uwyo.edu</u>.

Note: As a reminder, ALL IRB STUDIES LED BY A STUDENT PI MUST include a Faculty Sponsor in the Project Personnel Section.

Note: Training certifications are housed in key personnel's user profile – select "View" under Trainings to view certifications. If the personnel's training is not listed, scroll down to attach

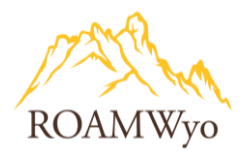

training documentation. Submissions will not be approved without proof of Training for each member of the research team.

Note: The individual creating the submission will automatically be listed under Primary Contact and this can be modified.

8. Complete section Basic Information

## Note: Project type will trigger additional TOC sections based on how it is answered

- 9. Steps 10-18 are trigger sections, which only appear if certain questions are answered in the Basic Information section and may not be applicable to all protocols.
- 10. Complete section Study Design
- 11. Complete section: **Study Selection**
- 12. Complete section: Study Procedures
- 13. Complete section: Study Products
- 14. Complete section: International Research
- 15. Complete section: Participant Protection
- 16. Complete section: HIPPA
- 17. Complete section: Data Safety and Monitoring
- 18. Review section: Attachments (click here to see Appendix A: Required Attachments)

Note: There is a location to upload a document under each required section. Additionally, this section compiles all of the attachments for final review.

19. Select Save

Note: Select Create PDF if a hard copy is desired for your records

- 20. Select Complete Submission
- 21. Select Confirm

Note: The Submission automatically updates to the "Awaiting Authorization" status, which prompts the PI to certify the Submission

- 22. Certify the submission
  - a. Select Certify
  - b. Select Confirm
  - c. Alternatively, you may certify the submission later by following the steps below:
    - i. Navigate to **HE Dashboard**
    - ii. Select the tile Awaiting Authorization or My Tasks
    - iii. Select the relevant protocol
    - iv. Select View to review the submission once more for accuracy
    - v. Select **Certify**
    - vi. Select **Confirm**

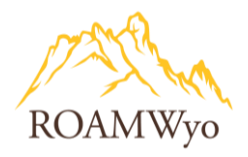

Note: The Submission automatically updates to "Under Pre-Review" status, which indicates that the Submission is routed to the IRB Office.

You may view the protocol's status in the Pre-Review tile and sort by PI name (or "My Studies" or "My Submissions"). If an "Analyst" has been assigned, this indicates that the IRB Office is reviewing the protocol; if a "Primary Reviewer" is assigned, this indicates that an IRB member is either conducting a review or in the review queue and the status will be "Under Review."

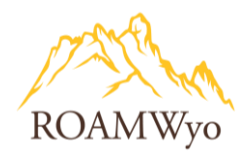

## **CREATING A PROTOCOL MODIFICATION SUBMISSION**

Whenever a change is required for an approved research protocol, the Study must have a Modification Submission completed, reviewed, and approved **PRIOR** to that change taking place. This includes, but is not limited to: changes in recruiting materials/dissemination, new survey questions, addition of new research personnel, changes in subject inclusions/exclusions/numbers, or any other change in the research project.

Note: You can only have one active/unapproved Modification at a time. Multiple changes across several sections may be made to a Study in a single Modification Submission, but you must wait for a Modification to be approved before being able to initiate a new Modification Submission.

- 1. Login to ROAMWyo (using SSO credentials)
  - a. Select **Products** to reveal a dropdown menu (top right of the screen)
  - b. Select Human Ethics from the drop down menu
  - c. Select **Role: Researcher** from the dropdown menu on the toolbar (this menu will only appear if you have multiple roles within this module, such as an IRB reviewer and a researcher).
- 2. Navigate to My Studies
- 3. Select the relevant Study (also known as the protocol)
- 4. Select + New Submission to reveal a dropdown menu from the Study Details page
- 5. Select Modification
- 6. Select Edit or Complete Submission to open the Modification form
- 7. Select Yes to "Are you making changes to the project"

Note: The only way to make changes to the research protocol is through a Modification Submission. If you are looking to renew an approved project, a Renewal Submission is required. If you are looking to report an incident or event with the study, an Incident Submission is required. If the study is complete, a Closure Submission is required.

- 8. Complete the Justification field for modification(s)
- 9. Select Save
- 10. Select next arrow
- 11. Continue to complete the relevant section(s) for corresponding modification(s)
- 12. Attach relevant documents
- 13. Select **Complete Submission**
- 14. Select Confirm
- 15. Select Certify
- 16. Select Confirm
- 17. Select Routing: Proceed
- 18. Select Confirm

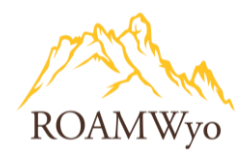

## **CREATING A PROTOCOL INCIDENT SUBMISSION**

Whenever a PI becomes aware of an unanticipated problem, they have 48 hours to fill out and submit an Incident Submission in order to inform the IRB.

You may have multiple Incident Submissions for the same Study.

Note: You will be unable to complete an Incident Submission for any Study that has not had a completed, reviewed, and approved Legacy Submission. If you experience an unanticipated problem for an incomplete Legacy then please contact the IRB Office immediately at IRB@uwyo.edu.

- 1. Login to ROAMWyo (using SSO credentials)
  - a. Select Products to reveal a dropdown menu (top right of the screen)
  - b. Select Human Ethics from the drop down menu
  - c. Select **Role: Researcher** from the dropdown menu on the toolbar (this menu will only appear if you have multiple roles within this module, e.g. an IRB member and a researcher).
- 2. Navigate to My Studies
- 3. Select the relevant Study (also known as the protocol)
- 4. Select + New Submission to reveal a dropdown
- 5. Select Incident
- 6. Select Edit
- 7. Select the appropriate incident type
- 8. Complete all fields and questions in the Incident Report
- 9. Attach relevant documents
- 10. Select Save
- 11. Select Complete Submission
- 12. Select Confirm
- 13. Select Certify
- 14. Select Confirm

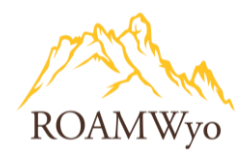

## **CREATING A PROTOCOL RENEWAL SUBMISSION**

Some protocols have expirations or Administrative Check-ins which require the PI or a member of the research team to provide a Study update via the Renewal Submission.

Note: Failure to submit a Renewal Submission prior to the deadline will result in non-compliance and all experimental work and recruiting must pause.

- 1. **Login** to ROAMWyo (using SSO credentials)
  - a. Select **Products** to reveal a dropdown menu (top right of the screen)
  - b. Select Human Ethics from the drop down menu
  - c. Select **Role: Researcher** from the dropdown menu on the toolbar (this menu will only appear if you have multiple roles within this module, such as an IRB member and a researcher).
- 2. Navigate to My Studies
- 3. Select the relevant **Study** (also known as the protocol)
- 4. Select + New Submission and Renewal
- 5. Select Edit
- 6. Select Yes
- 7. Complete the renewal form Check-in & Continuing Review
- 8. Select Save
- 9. Select Complete Submission
- 10. Select Confirm
- 11. Select Certify
- 12. Select Confirm

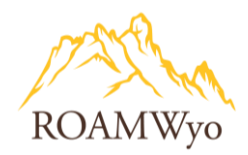

## **CREATING A PROTOCOL CLOSURE SUBMISSION**

Upon the completion of a Study, the PI or another key personnel must inform the IRB via a Closure Submission.

- 1. Login to ROAMWyo (using SSO credentials)
  - a. Select Products to reveal a dropdown menu (top right of the screen)
  - b. Select Human Ethics from the drop down menu
  - c. Select **Role: Researcher** from the dropdown menu on the toolbar (this menu will only appear if you have multiple roles within this module, such as an IRB member and a researcher).
- 2. Navigate to My Studies
- 3. Select the relevant **Study** (also known as the protocol)
- 4. Select + New Submission
- 5. Select Closure
- 6. Select Edit
- 7. Select Yes
- 8. Complete the form **Project Closure**
- 9. Attach relevant documents (Final Progress Report and Additional information)
  - a. Select Attach
  - b. Select the + sign
  - c. Select Add File
  - d. Select Apply
- 10. Select Save
- 11. Select Complete Submission
- 12. Select Confirm
- 13. Select Certify
- 14. Select Confirm

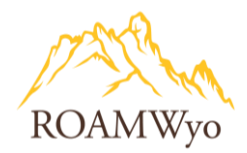

## **CREATING A WITHDRAWAL SUBMISSION**

A Withdrawal Submission allows a PI to retract an Initial Submission, effectively canceling the Submission prior to IRB review and approval. You may create a Withdrawal Submission at any point once an Initial Submission has been created up until it has been approved. If the Initial Submission has been approved, you must create a <u>Closure Submission</u> to close the Study if you no longer wish to conduct the research.

- 1. **Login** to ROAMWyo (using SSO credentials)
  - a. Select **Products** to reveal a dropdown menu (top right of the screen)
  - b. Select Human Ethics from the drop down menu
  - c. Select **Role: Researcher** from the dropdown menu on the toolbar (this menu will only appear if you have multiple roles within this module, such as an IRB member and a researcher).
- 2. Navigate to My Studies
- 3. Select the relevant study to open
- 4. Select +New Submission and Withdraw
- 5. Select Withdraw
- 6. Select **Confirm**
- 7. Select Required Tasks: Complete Submission
- 8. Select Yes to Do you want to withdraw your Initial Submission?
- 9. Complete the Justification field for withdrawal reason(s)
- 10. Select Save
- 11. Select Complete Submission
- 12. Select Confirm
- 13. Select Certify
- 14. Select Confirm

Note: Withdrawn studies are marked as finalized and can no longer be modified.

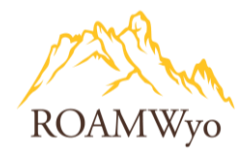

## **CREATING AND RESPONDING TO COMMENTS**

## **Comments Overview**

ROAMWyo has a commenting dialogue function that can be utilized during the review process- for discussions between the Analyst and Researcher, as well as between the Analyst and IRB member.

## **Viewing and Responding to Comments**

## Image 4. Thought Bubble

Icon in a section of the Table of Contents (TOC) indicates that a comment has been added to that protocol section. The number within the bubble represents the number of comments added.

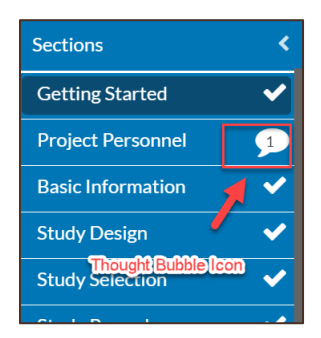

## Image 5. Expand Comments

Is selected to display the comments (if you do not see this, that is because the comments are already expanded and in this case you will see **Collapse Comments**).

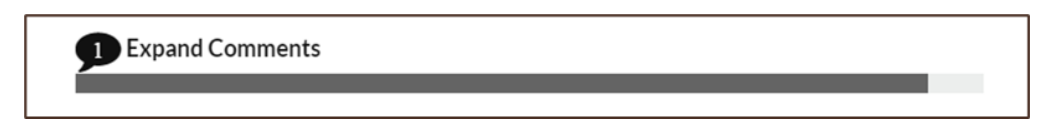

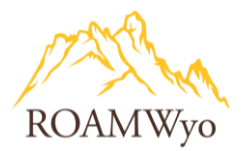

## Image 6. Collapse Comments

To truncate the comments; or see the view below with comments expanded using Expand Comments option.

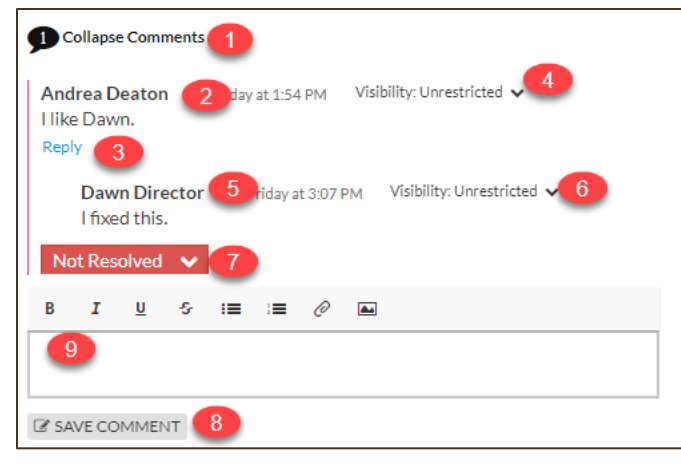

- 1. **Collapse Comments** (or Expand Comments) appears when the view is set to "Expand Comments". It is required to have expanded comments view to engage in comment dialogue.
- 2. Example of an initial comment from the Analyst to the Pl.
- 3. **Reply** is used by the PI to respond to the Analyst.
- 4. Visibility: Unrestricted must be selected by the Analyst for the PI to view the comments
- 5. Example of a response from the PI to the Analyst
- 6. Visibility: Unrestricted must be selected for comments to be seen
- 7. Resolved/Not Resolved is selected by the PI after entering a response
- 8. Save Comment should be selected after each comment is made
- 9. **Text field** where responses and comments are added and includes the functionality to attach a picture, a document, and various formatting options.

## **Receiving Comments from the IRB Office**

A PI is required to respond to comments from the IRB office prior to routing the submission.

- 1. **Login** to ROAMWyo (UW researchers can log in to <u>uwyo.app.cayuse.com</u> using SSO credentials; guest accounts can be set up for non-UW research members by contacting the IRB Office).
  - a. Select **Products** to reveal a dropdown menu (top right of the screen)
  - b. Select Human Ethics from the drop down menu
  - c. Select **Role: Researcher** from the dropdown menu on the toolbar (this menu will only appear if you have multiple roles within this module (e.g. IRB member and researcher).
- 2. Navigate to the **HE Dashboard**
- 3. Select relevant protocol in My Tasks
- 4. Select Edit
- 5. Navigate to the section that has a comment (indicated by a thought bubble icon)
- 6. Select Expand Comments
- 7. Select Reply

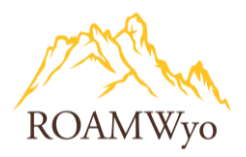

- 8. Enter a response
- 9. Select Address from the dropdown
- 10. Repeat steps 6-9 per comment
- 11. Select Complete Submission
- 12. Select Confirm
- 13. Select Certify
- 14. Select Confirm

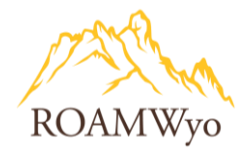

## **USING THE COMPARISON TOOL**

## **Comparison Tool Overview**

When adding edits to a protocol in ROAMWyo, you can compare different versions of the Submission. This includes comparing different Submission questions, as well as comparing versions of documents attached to the Submission.

## **Comparing Submission and Attachment Versions**

#### Image 7. Compare Button

|            | Role: Analyst 🔻 | <b>▲</b> ▲ | Analyst One 🔻 |
|------------|-----------------|------------|---------------|
|            |                 |            |               |
| CREATE PDF |                 | 🖺 SAVE     | < >           |
|            |                 |            |               |

## Image 8. Next Diff Button

|                 | CURRENT SUBMISSION |
|-----------------|--------------------|
| ← PREVIOUS DIFF | NEXT DIFF 🗲 1      |
|                 |                    |

You will see the previous Submission draft and the current Submission draft side by side. Number of differences will be listed as a number next to **NEXT DIFF**. Click on the arrows to toggle between differences.

Image 9. Differences Highlighted in Blue for Visibility

|        |                   |          |                              |     |       | ← PREVIOU | JS DIFF | NEXT DIFF | 2                   |          |                              |       |           |      |
|--------|-------------------|----------|------------------------------|-----|-------|-----------|---------|-----------|---------------------|----------|------------------------------|-------|-----------|------|
| ∗CO PI | PI                |          |                              |     |       |           | * CO PI |           |                     |          |                              |       |           |      |
|        | Name              | Organiza | Address                      | Pho | Email | Trainings |         | Name      | Organiza            | Address  | Pho                          | Email | Trainings |      |
|        | Researcher<br>Two | Avengers | , New York City,<br>NY 10001 |     | ŧ     | View      |         |           | Researcher<br>Two   | Avengers | , New York City,<br>NY 10001 |       |           | View |
|        |                   |          |                              |     |       |           |         |           | Researcher<br>Three | Avengers | , New York City,<br>NY 10001 |       |           | View |
|        |                   |          |                              |     |       |           |         |           |                     |          |                              |       |           |      |
|        |                   |          |                              |     |       |           |         |           |                     |          |                              |       |           |      |

A section that has been modified will be highlighted in blue.

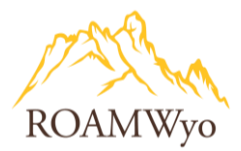

## Image 10. Comparing Submission Text

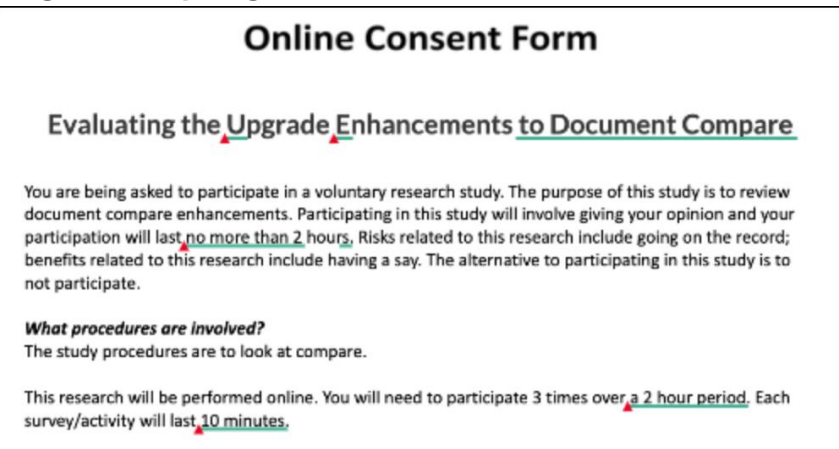

Text that was added between Submissions will be underlined green. Text that was deleted or replaced between Submission will have a red triangle next to it.

#### Image 11. Comparing Submission Attachments Button

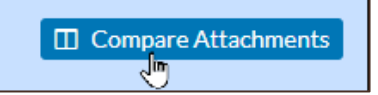

If an attachment has been revised or replaced, you will see a blue **Compare** button next to the attachment listing. Select **Compare** to see the two different versions of the attachment.

#### Image 12. Comparing Submission Attachment View

| File | File View Changes Help Document comparison powered by Draftabl                                                                                                    |   |                                                                                                    |                                                                                                    |                                                                    |            |                  |                            |  |  |
|------|----------------------------------------------------------------------------------------------------|---|----------------------------------------------------------------------------------------------------|----------------------------------------------------------------------------------------------------|--------------------------------------------------------------------|------------|------------------|----------------------------|--|--|
| Q    |                                                                                                    |   | 🗙 🤶 🕃 🚺 of 1                                                                                                    | € € 100% 🗸                                                                                             | 0                                                                  | ₽ ₽        | 🗐 Change List    | ×                          |  |  |
|      |                                                                                                    |   |                                                                                                    |                                                                                                    |                                                                    |            | 25 changes       | Content & Styles changes 🗸 |  |  |
|      | Online Consent Form                                                                                                    |   |                                                                                                    | Online Consent Form                                                                                    | n                                                                  |            | 1. REPLACED      | -1   +1                    |  |  |
|      |                                                                                                    |   |                                                                                                    |                                                                                                    |                                                                    |            | u                |                            |  |  |
|      | Evaluating the upgrade enhancements                                                                                                    |   | Evaluating the                                                                                                    | Upgrade Enhancements to Doo                                                                            | cument Com                                                         | pare       | U                |                            |  |  |
|      | You are being asked to participate in a voluntary research study. The purpose of this study is to review                                                                                                    |   | You are being asked to participate in a voluntary research study. The purpose of this study is to review                                                                                                    |                                                                                                    | review                                                             |            |                  |                            |  |  |
|      | participation will last 1 hour. Risks related to this research include going on the record; benefits related<br>to this research include having a say. The alternative to participation in this study is to not participate. |   | document compare enhancements. Participating in this study will involve giving your opinion and your<br>participation will last no more than 2 hours. Risks related to this research include going on the record;<br>basefits related to this research include having a cm. "The alterative to participation in this tudy is to participation." |                                                                                                    |                                                                    |            |                  | -1   +1                    |  |  |
|      | What procedures are involved?                                                                                                    | _ | not participate.                                                                                                    |                                                                                                    |                                                                    |            | E                |                            |  |  |
|      | The study procedures are to look at compare.                                                                                                    |   | What procedures are invo<br>The study procedures are                                                                                                    | olved?<br>to look at compare.                                                                          |                                                                    |            |                  |                            |  |  |
|      | This research will be performed online. You will need to participate 3 times over the next hour. Each<br>survey/activity will last 1 hour.                                                                                   |   | This research will be performed online. You will need to participate 3 times over a 2 hour period. Each                                                                                                    |                                                                                                    |                                                                    | d. Each    | 3. INSERTED      | 0   +3                     |  |  |
|      | Will my study-related information be kept confidential?                                                                                                    |   | survey/lativity will lost 10 minutes.<br>(will any study-related (aformation be least completential?)<br>Faculty, students, add with short may server information will maintain confidentiality to the extent of<br>laws and university policies. Personal identifiers will not be published or presented.                                      |                                                                                                    |                                                                    |            | No text deleted  | l l                        |  |  |
|      | Faculty, students, and staff who may see your information will maintain confidentiality to the extent of<br>laws and university policies. Personal identifiers will not be published or presented.                           |   |                                                                                                    |                                                                                                    |                                                                    |            | to Document C    | Compare                    |  |  |
|      |                                                                                                    |   |                                                                                                    |                                                                                                    |                                                                    |            |                  |                            |  |  |
|      | You will not be offered payment for being in this study.                                                                                                    |   | Will i be reimbursed for a<br>You will not be offered pay                                                                                                    | my expenses or paid for my participation in this re<br>yment for being in this study.                  | esearch?                                                           |            | 4. REPLACED      | -1 +4                      |  |  |
|      | Can I withdraw or be removed[from the study?]<br>If you decide to participate, you are free to withdraw your consent and discontinue participation at any                                                                    |   | Can I withdraw or be rem                                                                                                    | oved from the study?                                                                                   |                                                                    |            | no more than 2   |                            |  |  |
|      | time. Your participation in this research is voluntary. Your decision whether or not to participate, or to<br>withdraw after beginning participation, will not affect your current or future dealings with the University.   | _ | If you decide to participate<br>time. Your participation in                                                                                                    | e, you are free to withdraw your consent and disc<br>this research is voluntary. Your decision whether | free to withdraw your consent and discontinue participation at any | e, or to   |                  |                            |  |  |
|      | of Illinois at Urbana-Champaign.                                                                                                    |   | withdraw after beginning                                                                                                    | participation, will not affect your current or future                                                  | e dealings with the                                                | University | 5. INSERTED      | 0   +1                     |  |  |
|      | Will data collected from me be used for any other research?                                                                                                    |   | titill data selfected from a                                                                                                    | maign.                                                                                                 |                                                                    |            | No text deleted  | j.                         |  |  |
|      | Tour de laencinea información coura de usea for fucure research without adaptional informed consent.                                                                                                    |   | Your de-identified informa                                                                                                    | ation could be used for future research without ac                                                     | ditional informed o                                                | onsent.    | s                |                            |  |  |
|      | Who should I contact if I have questions?<br>Contact the support@cayuse.com I you have any questions about this study or your part in it, or if you                                                                          |   | Who should I contact if I h                                                                                                    | have questions?                                                                                        |                                                                    |            |                  |                            |  |  |
|      | have concerns or complaints about the research.                                                                                                    |   | Contact the support@cay<br>have concerns or complain                                                                                                    | use.com if you have any questions about this stud<br>ints about the research.                          | ly or your part in it,                                             | or if you  | 6. STYLED        | +2                         |  |  |
|      | Please print this consent form if you would like to retain a copy for your records.                                                                                                    |   | Please print this consent f                                                                                                    | form if you would like to retain a copy for your rec                                                   | ords.                                                              |            | Emphasis: bold   | l → bold italics           |  |  |
| 1    | I have read and understand the above consent form. I certify that I am 18 years old or older. By clicking                                                                                                    |   |                                                                                                    |                                                                                                    |                                                                    |            | Font: Untitled I | Bold → Untitled Bold       |  |  |

Like with Submission text, red on the previous version means a section has been deleted or replaced. Green on the current version means the text was added.

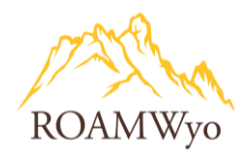

## **APPENDIX A. REQUIRED ATTACHMENTS**

- 1. Training Certifications of Personnel (e.g., CITI Training for non-UW researchers and/or if not in the ROAMWyo system, other relevant proof of training )
- 2. Reliance Agreements
- 3. Protocol Documentation if an External IRB is of record (or by Lead Site)
- 4. Recruitment Documents
- 5. Study Instruments (Surveys, scripts, personality scales, questionnaires, etc.)
- 6. Study Product Documents: Risk Documentation, FDA Approval Documentation, Formulation/Ingredient Information (for foods, supplements, etc.)
- 7. FDA Insurance Letter
- International Research Permission Documentation, Applicability of Research to Location; Community Consultation; Additional Local Context); Participant Protections (Literacy and Study Documents, Status of Women, Clarification of Research vs. Treatment)
- 9. Participant Protection Section Debriefing Script
- 10. Consent and/or Assent Forms
- 11. Additional HIPPA documents
- 12. DSMP Documentation

## **APPENDIX B. DECISION LETTERS**

Types of Decision Letters

- 1. Administrative Closure
- 2. Administrative Withdrawal
- 3. Closure Submission
- 4. Incident Full Board Review
- 5. Incident Non-full Board Review
- 6. Initial Exempt Review Approval
- 7. Initial Expedited Review Approval
- 8. Initial Full Board Review
- 9. Initial Full Board Review Approval
- 10. Initial Limited IRB Review Approval
- 11. Initial Non-Full Board Review
- 12. Modification Exempt Review Approval
- 13. Modification Expedited Review Approval
- 14. Modification Full Board Review Approval
- 15. Modification Limited IRB Review Approval
- 16. Modification Non-Full Board Review
- 17. Renewal Exempt Review Approval
- 18. Renewal Expedited Review Approval
- 19. Renewal Limited IRB Review Approval

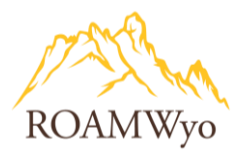

- 20. Renewal Non-Full Board Review
- 21. Renewal Submission Full Board Review
- 22. Renewal Submission Full Board Review Approval
- 23. Withdrawal Submission